## Internet Explorer 11 の互換表示設定解除手順

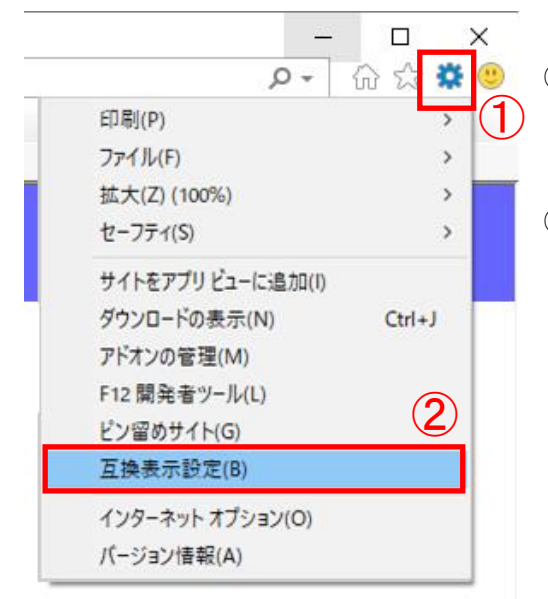

- 1. 互換表示設定画面を表示します。
- Internet Explorer の「ツール(T)」をク リックして「ツールメニュー」を開きま す。
- 「互換表示設定(B)」をクリックして「互 換表示設定」画面を表示します。

2. 互換表示設定画面にて、岐阜県電子入札システムの URL が登録されていることを確認します。

| 互换表示設定                                         | ×      |      |
|------------------------------------------------|--------|------|
| 互換表示設定の変更                                      |        | Wind |
| 追加する Web サイト(D):                               |        | Wind |
|                                                | 追加(A)  |      |
| 互換表示に追加した Web サイト(W):                          |        |      |
| pref.gifu.jp                                   | 削除(R)  |      |
|                                                |        |      |
|                                                |        |      |
|                                                |        |      |
|                                                |        |      |
|                                                |        |      |
|                                                |        |      |
| ✓ イントラネット サイトを互換表示で表示する(I)                     |        |      |
| ✓ Microsoft 互換性リストの使用(U)                       |        |      |
| <u>Internet Explorer のプライバシーに関する声明</u> を読んで詳細を | 確認する   |      |
|                                                | 閉じる(C) |      |

Windows10 の登録内容:pref.gifu.jp Windows10 以外の登録内容:gifu.jp 3. 岐阜県電子入札システムにおける互換表示設定を解除します。

| 互换表示設定                                                             | ×               |   |                                 |
|--------------------------------------------------------------------|-----------------|---|---------------------------------|
| 互換表示設定の変更                                                          |                 | 1 | 上記2の手順で確認した岐阜<br>県電子入札システムの URL |
| 追加する Web サイト( <u>D</u> ):                                          |                 |   | を選択します。                         |
|                                                                    | 追加( <u>A</u> )  | 2 | 「削除(R)」ボタンをクリック                 |
| 互換表示に追加した Web サイト(W):                                              | <u>削除(B)</u>    |   | します。                            |
| ✓ イントラネット サイトを互換表示で表示する())                                         |                 |   |                                 |
| ✓ Microsoft 互換性リストの使用(U)<br>Internet Explorer のプライバシーに関する声明を読んで詳細を | 確認する            |   |                                 |
|                                                                    | 閉じる( <u>C</u> ) |   |                                 |

4. 互換表示設定画面を閉じます。

| 互换表示設定                                 | ×               |
|----------------------------------------|-----------------|
| 互換表示設定の変更                              |                 |
| 追加する Web サイト( <u>D</u> ):              |                 |
|                                        | 追加( <u>A</u> )  |
| 互換表示に追加した Web サイト( <u>W</u> ):         |                 |
|                                        | 削除( <u>R</u> )  |
|                                        |                 |
|                                        |                 |
|                                        |                 |
|                                        |                 |
|                                        |                 |
|                                        |                 |
|                                        |                 |
| ☑ イントラネット サイトを互換表示で表示する(!)             |                 |
| ✓ Microsoft 互換性リストの使用(U)               |                 |
| Internet Explorer のフライバシーに関する声明を読んで詳細を |                 |
|                                        | 閉じる( <u>C</u> ) |

 「閉じる(C)」ボタンをクリッ クします。